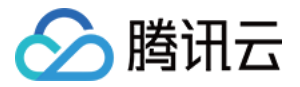

# 专用宿主机 快速入门 产品文档

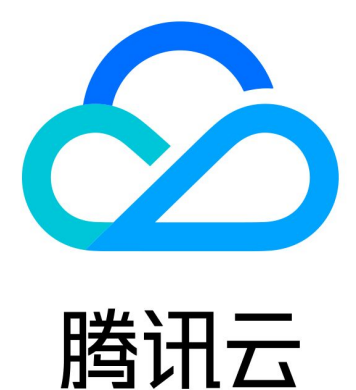

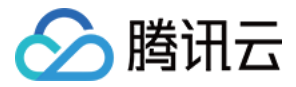

【版权声明】

©2013-2018 腾讯云版权所有

本文档著作权归腾讯云单独所有,未经腾讯云事先书面许可,任何主体不得以任何形式复制、修改、抄袭、传播全部或部分本文档内容。

【商标声明】

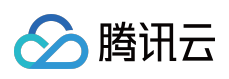

及其它腾讯云服务相关的商标均为腾讯云计算(北京)有限责任公司及其关联公司所有。本文档涉及的第三方主体的商标,依法由权利人所有。

【服务声明】

本文档意在向客户介绍腾讯云全部或部分产品、服务的当时的整体概况,部分产品、服务的内容可能有所调整。您 所购买的腾讯云产品、服务的种类、服务标准等应由您与腾讯云之间的商业合同约定,除非双方另有约定,否则, 腾讯云对本文档内容不做任何明示或模式的承诺或保证。

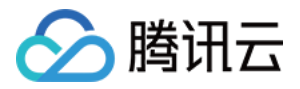

## 文档目录

快速入门

CDH 的使用前提 在 CDH 上分配专用子机 登录专用子机 格式化数据盘 安装部署应用环境 销毁专用子机 续费包年包月 CDH 实例

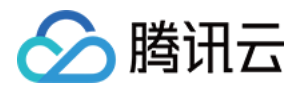

# 快速入门 CDH 的使用前提

最近更新时间:2018-06-01 17:51:18

为了方便您有效地使用腾讯云专用宿主机(CDH),请完成以下步骤为使用 CDH 进行设置:

#### 注册腾讯云帐号

若您已有一个腾讯云帐号,您可以跳过本注册步骤进行下面的设置。

1. 新用户请单击腾讯云官网顶部的【注册】按钮,进入注册页面:

| ① 验证QQ号码       |              | 2 填写资料         |                | 3 完成        |  |
|----------------|--------------|----------------|----------------|-------------|--|
| 企业客户请注册新QQ号码,不 | 要使用私人 QQ或企业Q | Q注册, 否则可能会导致归属 | 权或账号回收风险 ,同时   | 新号码请做好号码保护。 |  |
|                |              |                |                |             |  |
| QQ帐号:          | 请输入QQ号码      |                | 验证QQ号          | ▲ 请输入您的QQ号码 |  |
|                |              |                |                |             |  |
|                |              | or —           |                |             |  |
|                | 如想成为腾讯云城     | M作者,请联系创建者进    | <b>挂行协作者添加</b> |             |  |
|                |              | 复制添加协作者路径      |                |             |  |

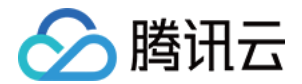

2. 输入QQ帐号,并登录验证。验证后转到填写资料页面,填写资料并单击【提交】按钮:

| ① 验证QQ号码 | 2 填写        | 资料           |        | 3 完成  |  |
|----------|-------------|--------------|--------|-------|--|
|          |             |              |        |       |  |
| 为防止腾讯云频  | 张号被冻结或收回,请定 | 期使用或登录该号码保证  | 可用性    |       |  |
| QQ号码:    | 更换QQ        | ł            |        |       |  |
| 联系邮箱:    | 稍后需要登录邮箱验诉  | E,验证通过后注册才能。 | 龙巧     |       |  |
| 手机号码:    | 请填写可以联系到您的  | 5手机号码        |        |       |  |
|          | 获取免费短信验证码   | 验证码5分钟内有效    |        |       |  |
| 短信验证码:   | 6位数字验证码     |              |        |       |  |
| 所属行业:    | 游戏          | 移动应用         | 视频     | 教育    |  |
|          | 渲染          | IT/通信/电子服务   | 电子商务   | 金融    |  |
|          | 网站          | 商业服务         | 房地产/建筑 | ≫更多行业 |  |
|          | 《腾讯云服务协议》   | _            |        |       |  |
|          | 同意协议并提交     |              |        |       |  |

#### 3. 进入邮箱并单击确认链接即成功注册腾讯云帐号。

| 1 验证QQ号码 |          | 2 填写资料       |          | ✓ 完成 |
|----------|----------|--------------|----------|------|
|          |          |              |          |      |
|          |          |              |          |      |
|          | 欢迎您成为腾讯云 | 的用户,现在已可以完整的 | 使用腾讯云服务! |      |
|          | 恭喜您已经    | 成功注册腾讯云,现    | N在您可以:   |      |
|          |          | 免费试用 购买云服务   |          |      |
|          |          |              |          |      |

请为您的帐号设置一个较强的密码,并保管好所有登录信息。

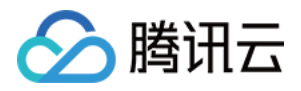

#### 进行资质认证

当您注册成为腾讯云用户后,部分产品需要您通过资质认证方可使用(如按量计费类型云服务器、COS、CDN 等),通过资质认证后默认可以使用腾讯云所有服务(特定需要单独申请开通的除外)。

1. 注册成功后,单击页面右上角进入【用户中心】:

| ▲ 腾讯云 | 云产品 | 解决方案  | 服务市场    | 合作与生态    | 社区与文档        |          | Q 🏻 🏻 🌋   | 11.00000 · | 管理中心 |
|-------|-----|-------|---------|----------|--------------|----------|-----------|------------|------|
|       |     |       |         |          |              |          |           | 退出         |      |
|       |     | 1 验证Q | Q号码     |          | ② 填写资料       |          | ⊘ 完成      |            |      |
|       |     |       |         |          |              |          |           |            |      |
|       |     |       |         |          |              |          |           |            |      |
|       |     |       |         |          |              |          |           |            |      |
|       |     |       |         |          |              |          |           |            |      |
|       |     |       |         |          |              |          |           |            |      |
|       |     | 欢迎您   | 認成为腾讯云的 | 的用户,现在已过 | 可以完整的使用腾讯云服务 | !完成银行卡认证 | 领取260元代金券 |            |      |
|       |     |       | -       | 恭喜您已经    | 成功注册腾讯云,现    | l在您可以:   |           |            |      |

2. 单击【资质认证】,按照页面指引进行资质认证:

| 业务信息    |                           |
|---------|---------------------------|
| 行业信息: 1 | IT/通信/电子服务 - 其他 修改        |
| 认证信息:   | 资质认证 未认证<br>银行卡 未认证       |
|         | 学生认证 未认证 在校学生认证即可体验学生特权扶持 |
|         |                           |

#### 购买资源

所有用户均可通过腾讯云官方网站完成专用宿主机的购买。

- 1. 登录腾讯云专用宿主机购买页
- 2. 选择地域、可用区、机型、数量以及购买时长,即可确认订单。
- 3. 您可以通过余额支付、财付通支付、微信支付、QQ钱包等方式对订单进行支付。
- 4. 订单支付后立即分配专用宿主机资源,可登录控制台分配专用子机。

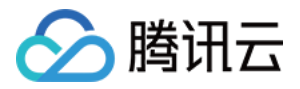

# 在 CDH 上分配专用子机

最近更新时间:2018-06-01 17:51:55

#### 1. 进入子机分配页面

- 1. 打开专用宿主机 CDH 控制台。
- 2. 勾选列表中的宿主机,单击上方【分配云主机】。

#### 2. 选择宿主机

选择您所购买的宿主机资源所在的地域与可用区,并选择该可用区下的母机资源。

- 若您选中一台宿主机,您的专用子机将会被分配在这台制定的宿主机上。
- 若您选择多台同类型宿主机,您选择的宿主机将会作为分配专用子机的资源池。

| 地域    | _ 华南地区 _<br>广州 | 华东<br>上海 | 地区<br>上海金融                                  | 华北地区<br>北京 | 详细对比当                   |
|-------|----------------|----------|---------------------------------------------|------------|-------------------------|
|       | 不同地域云产品        | 品之间内网不互  | 通;选择最靠)                                     | 丘您客户的地址    | 。<br>或 , 可降低访问时延、提高下载速度 |
| 可用区 🕕 | 广州一区           | 广州二区     | 广州三区                                        |            |                         |
| 所属宿主机 | 可选一台或多台        | 台同类型的宿主  | E机,进行分配———————————————————————————————————— | 子机资源 从已    | 购资源中选择                  |

### 3. 选择子机CPU、内存配置

您可根据您所选中的宿主机/宿主机资源池的剩余资源情况自定义子机的CPU、内存配置。 您所指定的子机资源配置将影响创建子机的数量。

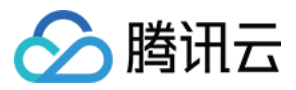

| CPU | <mark>Ⅱ</mark><br>1核 | 7核          |          | - 1 + 核 |
|-----|----------------------|-------------|----------|---------|
| 内存  | III<br>1G            |             | 1<br>86G | - 1 + G |
|     | 下一步:道                | <b>占择镜像</b> |          |         |

#### 4. 选择子机其他配置并启动子机

专用子机镜像、硬盘、网络等配置的选择与子机的启动方式均和普通 CVM 实例一致。

可参考:购买并启动CVM实例>

- **专用子机默认预付费的计费模式**,子机的可用时长与该子机所在的专用宿主机相同。分配子机CVM实例时,不需要选择子机的付费模式与购买时长。
- 子机的网络默认按流量计费的计费模式,选择子机网络配置时仅需选择子机网络的上限带宽。

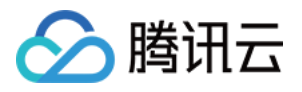

# 登录专用子机

最近更新时间:2017-07-10 14:42:06

专用子机登录操作与普通云服务器相同。

可参考:登录Windows实例>

登录Linux实例>

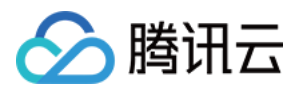

# 格式化数据盘

最近更新时间:2017-07-10 14:54:43

专用子机格式化数据盘操作与普通云服务器相同。

可参考:Windows云服务器>

Linux云服务器>

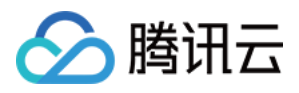

# 安装部署应用环境

最近更新时间:2017-07-10 14:42:32

专用子机安装部署应用环境操作与普通云服务器相同。

可参考:Windows云服务器>

Linux云服务器>

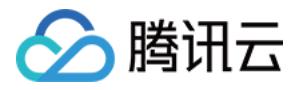

## 销毁专用子机

最近更新时间:2018-06-01 17:52:36

当用户不再需要该子机时,可随时销毁专用子机。销毁专用子机实例后,挂载在实例上的本地盘和非弹性云硬盘都 将一并销毁,保存在这些存储上的数据将丢失。但挂载在该实例上的弹性云盘会继续保留,数据不受影响。

#### 1. 通过宿主机控制台销毁实例

- 1. 打开专用宿主机 CDH 控制台。
- 2. 单击相应宿主机ID/名称,进入宿主机详情页。
- 3. 单击云主机列表。
- 4. 选择专用子机进行销毁实例操作

#### 2. 通过云主机控制台销毁实例

#### 1. 打开云主机控制台。

- 2. 找到所要销毁的专用子机实例。
- 3. 在右侧操作栏中,单击【更多】→【云主机状态】→【销毁】。

#### 3. 使用API销毁实例

请参考:ReturnInstance 接口。

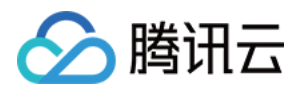

# 续费包年包月 CDH 实例

最近更新时间:2018-06-01 17:57:12

- 1. 打开专用宿主机CDH控制台。
- 2. 对需要续费的包年包月CDH实例,在右侧操作栏中,单击【续费】。
- 3. 在续费弹窗中,选择需要续费的时间,单击【确定】。
- 4. 进行支付后即完成了对CDH实例的续费操作。